## **Using the ProFile with the Apple ///**

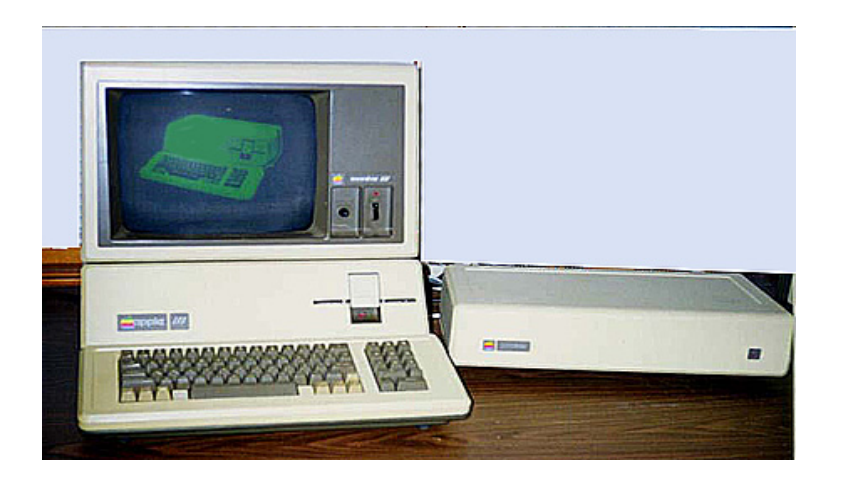

## **Getting Started**

- 1. Make sure ALL power has been turned off!
- 2. The Apple III must have an interface card in order to run the Profile. This Interface Card is installed in slot #4 in your Apple III.

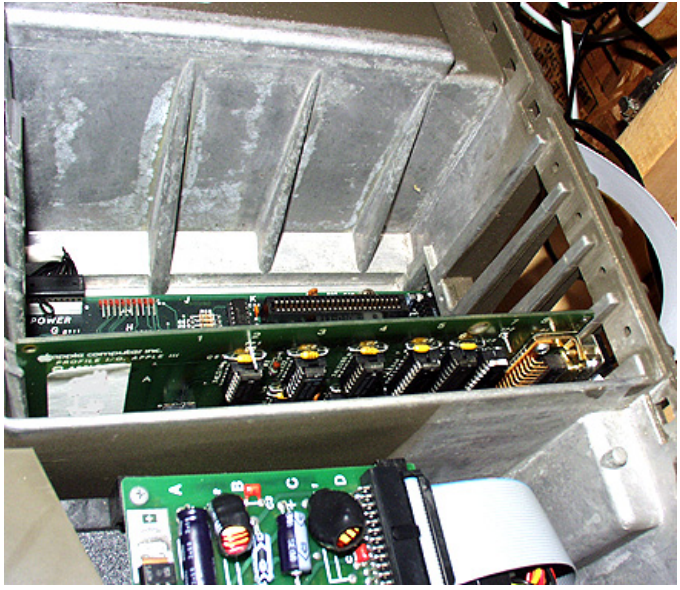

- 3. After installing the Interface Card, connect it to your ProFile.
- 4. Now turn on your ProFile.
- 5. Install the Apple III Utility Disk in the Internal Disk Drive.
- 6. Now turn on the power to your Apple III.
- 7. You will see the screen below.

| Apple Comp | iter 1980,1981,1983                    | All Rights Reserve |
|------------|----------------------------------------|--------------------|
|            | 0 - Device Handling Commands           |                    |
|            | F - File handling commands             |                    |
|            | S - System Configuration Program (SCP) |                    |
|            | Q - Quit                               |                    |
| Press:     |                                        | ¢? for Help.       |
|            |                                        | ć is Open Apple    |

- 8. Choose "Device Handling Commands"
- 9. Then choose "Format a Volume"

| ople /// Ut<br>avice Handl | ilities<br>ing Commands Menu                            | 6 Feb 85 0:02:24 (<br>Prefix is /SYS.UT) |
|----------------------------|---------------------------------------------------------|------------------------------------------|
|                            | C - Copy one volume onto another<br>R - Rename a volume |                                          |
|                            | F - Format A Volume<br>V - Verify a volume              |                                          |
|                            | L - List devices configured<br>T - set Time and date    |                                          |
| Press:                     | ESCAPE to exit to Main menu                             | d? for Help.                             |

If your SOS Disk does not "see" the Profile, try the option "L" to List Devices Configured to find out if the Profile is recognized 10. Now type in ".PROFILE " as the Volume Name.

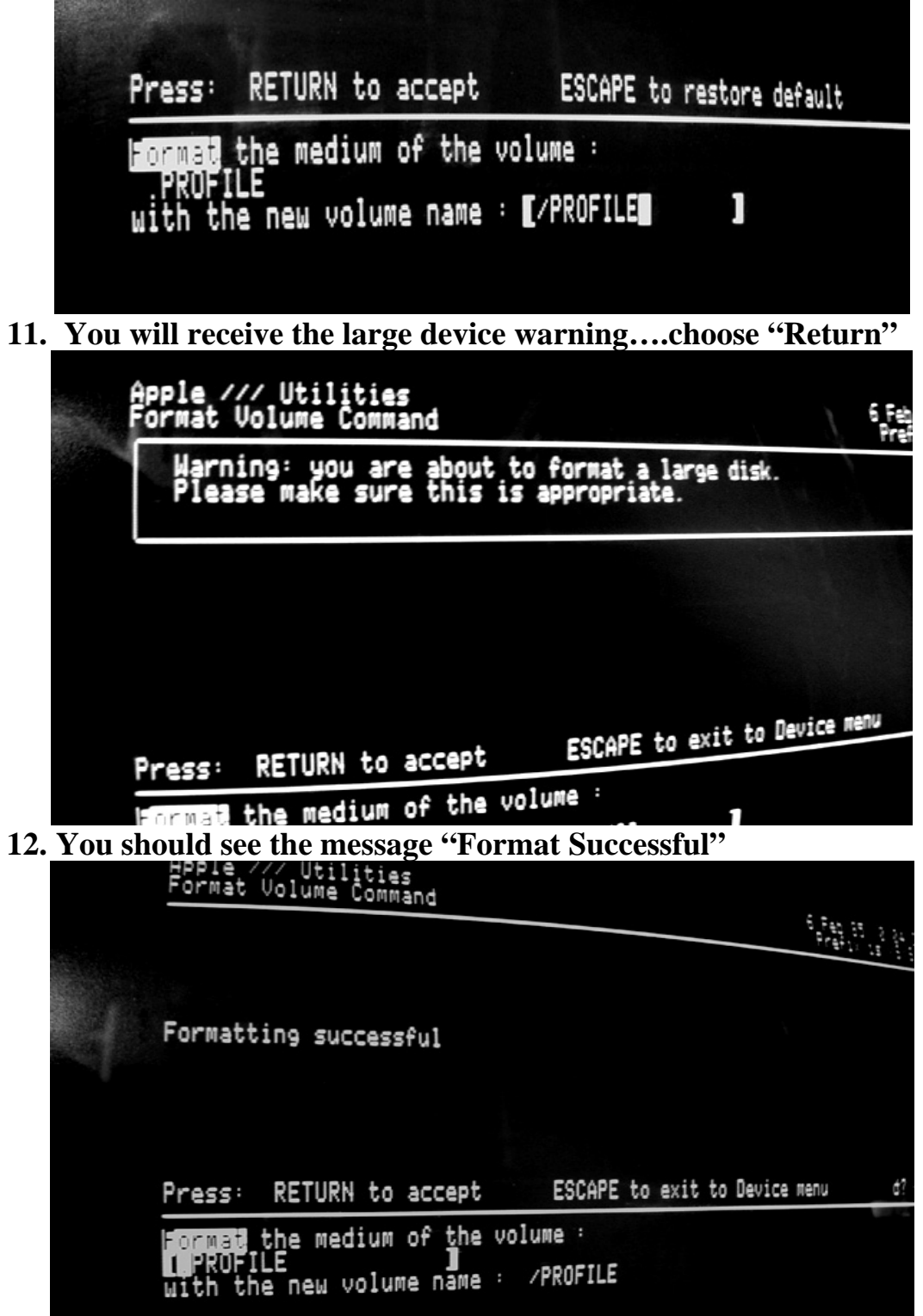

**13.** You are now ready to install the Apple III Programs Selector onto your ProFile.